# CAMBRIDGE

## INFORMATION AND COMMUNICATIONS TECHNOLOGY PRACTICAL ASSESSMENT A2002

STANDARD LEVEL DATA ANALYSIS 5192/A

TIME I hour

#### **INSTRUCTIONS TO CANDIDATES**

Make sure that your name, centre number and candidate number are shown on each printout that you are asked to produce.

Carry out **every** instruction in **each** task.

Tasks are numbered on the left-hand side of the page, so that you can see what to do, step by step. On the right-hand side of the page for each task, you will find a box which you can tick ( $\checkmark$ ) when you have completed the task; this check list will help you to track your progress through the assignment.

Before each printout you should proof-read the document to make sure that you have followed all instructions correctly.

At the end of the assignment put **all** your printouts into the Assessment Record Folder.

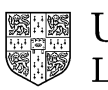

UNIVERSITY of CAMBRIDGE Local Examinations Syndicate

This question paper consists of 3 printed pages.

[Turn Over]

You work for an international company called Hothouse Design. You need to calculate some costs for the mail order department of a customer, Rootrainer Trees, to include in their publicity material.

All currency values should be in £ sterling with the £ sign visible.

1 Create a data model which looks like this:

| Tax Rate |         |      |         |            |     |          |       |
|----------|---------|------|---------|------------|-----|----------|-------|
| Туре     | Country | Cost | Ordered | Total Cost | Tax | Delivery | Total |
|          |         |      |         |            |     |          |       |
|          |         |      |         |            |     |          |       |
|          |         |      |         |            |     |          |       |
|          |         |      |         |            |     |          |       |
|          |         |      |         |            |     |          |       |
|          |         |      |         |            |     |          |       |
|          |         |      |         |            |     |          |       |
|          |         |      |         |            |     |          |       |
|          |         |      |         |            |     |          |       |
|          |         |      |         |            |     |          |       |
|          |         |      |         |            |     |          |       |
|          |         |      |         |            |     |          |       |

The cell to the right of *Tax* will hold the standard rate of tax in the United Kingdom.

|   | The cells below <i>Type</i> contain the type of tree, below <i>Country</i> the country to which the trees will be sent, below <i>Cost</i> the Cost of each tree and below <i>Ordered</i> the number of trees ordered. | 1.1.1 |
|---|----------------------------------------------------------------------------------------------------|-------|
| 2 | In the cell under <i>Total Cost</i> , enter a formula which calculates the <i>Cost</i> multiplied by the number <i>Ordered</i>                                                                                        | 1.1.3 |
| 3 | In the cell under Tax, enter a formula which:                                                                                                    | 1.1.3 |
|   | - if the <i>Country</i> contains the text <i>UK</i> , calculates the <i>Total Cost</i> multiplied by the <i>Tax Rate</i>                                                                                              |       |
|   | - if the <i>Country</i> does not contain the text <i>UK</i> , contains the number zero.                                                                                                    |       |
| 4 | In the cell under <i>Delivery</i> , enter a formula which:                                                                                                    | 1.1.4 |
|   | <ul> <li>if the <i>Country</i> contains the text <i>UK</i>, it calculates</li> <li>4.8 + (<i>Total Cost</i> x 0.032)</li> </ul>                                                                                       |       |
|   | <ul> <li>if the Country does not contain the text UK, it calculates 12.25 +<br/>(Total Cost x 0.044)</li> </ul>                                                                                                    |       |

| 5       In the cell under Total, enter a formula which adds the Total Cost, Tax and the Delivery.       1.1.3         6       Format the Tax Rate as a Percentage to 2 decimal places.       3.1.1         7       Format the cells which involve currency in £.       3.1.1         8       Format the cells in the Ordered column as Integer values.       3.1.1         9       Replicate down all formulae entered in stages 2-5 so that at least 12 rows of data can be entered.       1.1.3         10       Set your page orientation to landscape.       3.3.1         11       Select a view of the sheet which shows all formulae. Adjust the column widths and row heights to ensure that all formulae are visible.       3.2.1         12       Save the data model with an appropriate filename and print a copy of the sheet showing (in full) the formulae used. Make sure that the printout fits on a single printed page.       4.1.1 |    |                                                                                                    | ✓ |       |
|----------------------------------------------------------------------------------------------------|----|----------------------------------------------------------------------------------------------------|---|-------|
| 6Format the Tax Rate as a Percentage to 2 decimal places.3.1.17Format the cells which involve currency in £.3.1.18Format the cells in the Ordered column as Integer values.3.1.19Replicate down all formulae entered in stages 2-5 so that at least 12 rows of data can be entered.1.1.110Set your page orientation to landscape.3.3.111Select a view of the sheet which shows all formulae. Adjust the column widths and row heights to ensure that all formulae are visible.3.2.112Save the data model with an appropriate filename and print a copy of the sheet showing (in full) the formulae used. Make sure that the printout fits on a single printed page.4.1.1                                                                                                    | 5  | In the cell under <i>Total</i> , enter a formula which adds the <i>Total Cost</i> , <i>Tax</i> and the <i>Delivery</i> .                                                       |   | 1.1.3 |
| <ul> <li>Format the cells which involve currency in £.</li> <li>Format the cells in the Ordered column as Integer values.</li> <li>Replicate down all formulae entered in stages 2-5 so that at least 12 rows of data can be entered.</li> <li>Set your page orientation to landscape.</li> <li>Select a view of the sheet which shows all formulae. Adjust the column widths and row heights to ensure that all formulae are visible.</li> <li>Save the data model with an appropriate filename and print a copy of the sheet showing (in full) the formulae used. Make sure that the printout fits on a single printed page.</li> </ul>                                                                                                    | 6  | Format the Tax Rate as a Percentage to 2 decimal places.                                                                                                    |   | 3.1.1 |
| <ul> <li>Format the cells in the Ordered column as Integer values.</li> <li>Replicate down all formulae entered in stages 2-5 so that at least 12 rows of data can be entered.</li> <li>Set your page orientation to landscape.</li> <li>Select a view of the sheet which shows all formulae. Adjust the column widths and row heights to ensure that all formulae are visible.</li> <li>Save the data model with an appropriate filename and print a copy of the sheet showing (in full) the formulae used. Make sure that the printout fits on a single printed page.</li> </ul>                                                                                                    | 7  | Format the cells which involve currency in £.                                                                                                    |   | 3.1.1 |
| <ul> <li>9 Replicate down all formulae entered in stages 2-5 so that at least 12 rows of data can be entered.</li> <li>10 Set your page orientation to landscape.</li> <li>11 Select a view of the sheet which shows all formulae. Adjust the column widths and row heights to ensure that all formulae are visible.</li> <li>12 Save the data model with an appropriate filename and print a copy of the sheet showing (in full) the formulae used. Make sure that the printout fits on a single printed page.</li> </ul>                                                                                                    | 8  | Format the cells in the Ordered column as Integer values.                                                                                                    |   | 3.1.1 |
| 10Set your page orientation to landscape.3.3.111Select a view of the sheet which shows all formulae. Adjust the column<br>widths and row heights to ensure that all formulae are visible.3.2.112Save the data model with an appropriate filename and print a copy of the<br>sheet showing (in full) the formulae used. Make sure that the printout fits on<br>a single printed page.4.1.1                                                                                                    | 9  | Replicate down all formulae entered in stages 2-5 so that at least 12 rows of data can be entered.                                                                             |   | 1.1.1 |
| <ul> <li>Select a view of the sheet which shows all formulae. Adjust the column widths and row heights to ensure that all formulae are visible.</li> <li>Save the data model with an appropriate filename and print a copy of the sheet showing (in full) the formulae used. Make sure that the printout fits on a single printed page.</li> </ul>                                                                                                    | 10 | Set your page orientation to landscape.                                                                                                    |   | 3.3.1 |
| <ul><li>Save the data model with an appropriate filename and print a copy of the sheet showing (in full) the formulae used. Make sure that the printout fits on a single printed page.</li></ul>                                                                                                    | 11 | Select a view of the sheet which shows all formulae. Adjust the column widths and row heights to ensure that all formulae are visible.                                         |   | 3.2.1 |
|                                                                                                    | 12 | Save the data model with an appropriate filename and print a copy of the sheet showing (in full) the formulae used. Make sure that the printout fits on a single printed page. |   | 4.1.1 |

**13** Enter the following data into the model to test that it works correctly.

Tax Rate 17.50% Ordered Tax Туре Country Cost **Total Cost** Delivery Total Lime £1.08 100 UK USA £1.08 450 Lime Lime UK £0.87 24 Beech £1.20 20 UK Beech USA £0.77 2000 Ash £0.95 140 Italy Lime UK £1.08 10 Ash Thailand £0.95 25 Ash Mexico £0.95 45 Lime UK £1.44 2 £1.57 1000 Beech Thailand UK £1.09 50 Ash Ash UK £0.95 12

- 14Save this test data and print a copy showing the values. Make sure that the4.1.1printout fits on a single printed page.
- **15** Produce a printout showing only the rows where the *Country* is the *UK* and the number of trees *Ordered* is greater than 40.
- **16** Produce a printout showing only the rows for trees ordered from the USA or *Mexico*.

Page 3 of 3

#### www.xtremepapers.net

1.2.1

2.1.1 4.1.1

2.1.1

4.1.1

# CAMBRIDGE

### INFORMATION AND COMMUNICATIONS TECHNOLOGY PRACTICAL ASSESSMENT B2002

STANDARD LEVEL DATA ANALYSIS 5192/B

TIME I hour

#### **INSTRUCTIONS TO CANDIDATES**

Make sure that your name, centre number and candidate number are shown on each printout that you are asked to produce.

Carry out **every** instruction in **each** task.

Tasks are numbered on the left-hand side of the page, so that you can see what to do, step by step. On the right-hand side of the page for each task, you will find a box which you can tick ( $\checkmark$ ) when you have completed the task; this check list will help you to track your progress through the assignment.

Before each printout you should proof-read the document to make sure that you have followed all instructions correctly.

At the end of the assignment put **all** your printouts into the Assessment Record Folder.

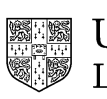

UNIVERSITY of CAMBRIDGE Local Examinations Syndicate

This question paper consists of 3 printed pages.

[Turn Over]

Hothouse Design requires you to create a data model which will enable the marketing department to analyse the costs of holidays in Europe.

#### **1.** Create a new file with the following layout:

| Destination                  | Number of<br>holidays sold | Flight<br>costs | Accommodation costs | Insurance<br>rates | Total<br>cost | Discount if<br>over \$25000 |
|------------------------------|----------------------------|-----------------|---------------------|--------------------|---------------|-----------------------------|
| Lanzarote                    |                            |                 |                     |                    |               |                             |
| Florence                     |                            |                 |                     |                    |               |                             |
| Belgium                      |                            |                 |                     |                    |               |                             |
| Paris                        |                            |                 |                     |                    |               |                             |
| Zurich                       |                            |                 |                     |                    |               |                             |
| Austria                      |                            |                 |                     |                    |               |                             |
| Milan                        |                            |                 |                     |                    |               |                             |
| Lisbon                       |                            |                 |                     |                    |               |                             |
|                              |                            |                 |                     |                    |               |                             |
| Total amount                 |                            |                 |                     |                    |               |                             |
| Average cost of a flight     |                            |                 |                     |                    |               |                             |
| Total number of destinations |                            |                 |                     |                    |               |                             |
|                              |                            |                 |                     |                    |               |                             |
|                              |                            |                 |                     |                    |               |                             |

- 2. Enter a formula next to the side heading *Total amount*. This calculates the total amount 1.1.4 of all the holidays, using the data in the *Total cost* column.
- **3.** Enter a formula next to the side heading *Average cost of a flight*. This calculates the **1.1.3** average cost of a flight using the data in the *Flight costs* column.
- **4.** Enter a formula next to the side heading *Total number of destinations*. This calculates **1.1.3** the total number of destinations, using the data in the *Number of holidays sold* column.
- 5. Save this file as HOLIDAY.
- 6. Enter the following on your model below the data:

| Insurance code | A  | В  | С  |
|----------------|----|----|----|
| Insurance cost | 50 | 40 | 30 |

- 7. Name this range of cells.
- 8. Enter a formula to calculate the total cost of a holiday; this will use *the Number of* [*holidays; Flight costs; Accommodation costs;* and look up the *Insurance rate* in the named range of cells. Copy this formula for each holiday.
- **9.** Use an IF function to place the statement **Yes** or **No** under the heading *Discount if over* \$25000. When the holiday is greater than \$25000, the message will display **Yes**; otherwise the message will display **No**. Copy this formula for each holiday.

Page 2 of 3

[Turn Over]

### www.xtremepapers.net

| $\checkmark$ |       |
|--------------|-------|
|              | 1.1.1 |

1.1.1

4.1.1

1.2.1

- 1.1.1
- 1.1.3
  - 2.1.1 1.1.1 1.1.4

|                          |    |     |     |   | <br> |
|--------------------------|----|-----|-----|---|------|
| Lanzarote                | 50 | 206 | 200 | В |      |
| Florence                 | 20 | 170 | 190 | С |      |
| Belgium                  | 65 | 190 | 160 | В |      |
| Paris                    | 40 | 125 | 200 | А |      |
| Zurich                   | 20 | 170 | 150 | С |      |
| Austria                  | 90 | 200 | 260 | А |      |
| Milan                    | 50 | 200 | 250 | А |      |
| Lisbon                   | 30 | 200 | 160 | В |      |
|                          |    |     |     |   |      |
| Total amount             |    |     |     |   |      |
| Average cost of a flight |    |     |     |   |      |
| Total number of          |    |     |     |   |      |
| destinations             |    |     |     |   |      |
|                          |    |     |     |   |      |
|                          |    |     |     |   |      |

**10.** Enter the following test data under the headings:

- 11. Save this file as HOLIDAY2
- **12.** Print the spreadsheet values ensure all data is fully displayed.
- **13.** Change the display to formulae and print in landscape ensure all data is fully displayed.
- 14. Select the holidays which are less than 20000 or greater than 45000 and extract their details.
- **15.** Save this file as **HOLIDAY3** and print the extract.

4.1.1 4.1.1 3.1.1 3.2.1 3.3.1 2.1.1

4.1.1

Page 3 of 3

### www.xtremepapers.net

1.2.1

# CAMBRIDGE

## INFORMATION AND COMMUNICATIONS TECHNOLOGY PRACTICAL ASSESSMENT C2002

STANDARD LEVEL DATA ANALYSIS 5192/C

TIME I hour

#### **INSTRUCTIONS TO CANDIDATES**

Make sure that your name, centre number and candidate number are shown on each printout that you are asked to produce.

Carry out **every** instruction in **each** task.

Tasks are numbered on the left-hand side of the page, so that you can see what to do, step by step. On the right-hand side of the page for each task, you will find a box which you can tick ( $\checkmark$ ) when you have completed the task; this check list will help you to track your progress through the assignment.

Before each printout you should proof-read the document to make sure that you have followed all instructions correctly.

At the end of the assignment put **all** your printouts into the Assessment Record Folder.

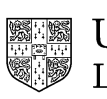

UNIVERSITY of CAMBRIDGE Local Examinations Syndicate

This question paper consists of 3 printed pages.

[Turn Over]

You work for an international company called Hothouse Design which has a new project for a business customer called Mobile Solutions. The project concerns designing and promoting a range of new mobile phone packages.

You are going to build a financial model that will calculate the profit from the sales of phones.

1 Create a data model using an appropriate spreadsheet software package. The layout should be the same as the one below.

#### Information

| Launch Date    | 01/12/02    |
|----------------|-------------|
| Selling Price  | \$150.00    |
| Fixed Costs    | \$50,000.00 |
| Variable Costs | \$100.00    |

#### Model that calculates the profit in the initial stages of launching the package on to the market.

| Month        | Number of<br>Sales | Sales<br>Income                    | Fixed<br>Costs | Variable Costs                      | Profit or Loss                                   |
|--------------|--------------------|------------------------------------|----------------|-------------------------------------|--------------------------------------------------|
| 2002 to 2003 |                    | Number of Sales<br>x Selling Price |                | Number of Sales<br>x Variable Costs | Sales Income - (Fixed<br>Costs + Variable Costs) |
| November     | 0                  | \$0.00                             | \$50,000.00    | \$0.00                              | -\$50,000.00                                     |
| December     | 500                |                                    |                |                                     |                                                  |
| January      | 1000               |                                    |                |                                     |                                                  |
| February     | 1500               |                                    |                |                                     |                                                  |
| March        | 2000               |                                    |                |                                     |                                                  |
| April        | 2500               |                                    |                |                                     |                                                  |
| Мау          | 3000               |                                    |                |                                     |                                                  |
| June         | 3500               |                                    |                |                                     |                                                  |
| July         | 4000               |                                    |                |                                     |                                                  |
| August       | 4500               |                                    |                |                                     |                                                  |
| September    | 5000               |                                    |                |                                     |                                                  |
| October      | 5500               |                                    |                |                                     |                                                  |
| Annual Total |                    |                                    |                |                                     |                                                  |

In the first row *November*, enter a formula that will calculate the *Sales Income*.
 You will need *Number of Sales x Selling Price*.

In the first row November, enter a formula that will calculate the 1.1.3
 Variable Costs.
 You will need Number of Sales x Variable Costs.

Page 2 of 3

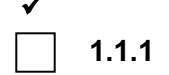

|    |                                                                                                    | 1 |                |
|----|----------------------------------------------------------------------------------------------------|---|----------------|
| 4  | In the first row <i>November</i> , enter a formula that will calculate the <i>Profit or Loss</i> .                                                                                                    |   | 1.1.3          |
|    | You will need Sales Income - (Fixed Costs + Variable Costs).                                                                                                    |   |                |
| 5  | Copy the formulae you have entered for <i>Sales Income</i> , <i>Variable Costs</i> and <i>Profit or Loss</i> into the months December to October.                                                                                                    |   | 1.1.1          |
| 6  | Enter formulae that will calculate the annual total for the <i>Number of Sales</i> and <i>Profit or Loss</i> .                                                                                                    |   | 1.1.3          |
| 7  | Enter the data shown in the table. Check you have entered all text and data with accuracy. The fixed costs are \$50,000.00 for each month. The first row should give the results shown in the table above.                                                                                                    |   | 1.2.1<br>1.1.2 |
| 8  | Format the columns Sales Income, Fixed Costs, Variable Costs and Profit or Loss to two decimal places with a dollar sign.                                                                                                    |   | 3.1.1          |
| 9  | Adjust column widths so that all the data is shown.                                                                                                    |   | 3.2.1          |
| 10 | Change the paper orientation to landscape.                                                                                                    |   | 3.3.1          |
| 11 | <ul> <li>Enter an IF statement to the right of the total profit or loss figure.</li> <li>The IF statement should contain the following: <ul> <li>If the value in the profit cell is less than 0, it indicates Loss</li> <li>If the value in the profit cell is greater than or equal to 0, it indicates Profit</li> </ul> </li> </ul> |   | 1.1.4          |
| 12 | At the bottom of the page add your name and today's date.<br>Save the spreadsheet model. Print the model showing all values.                                                                                                    |   | 4.1.1          |
| 13 | Print the spreadsheet showing all formulae.                                                                                                    |   | 4.1.1          |
| 14 | Fixed costs will have to increase for every month. Change the <i>Fixed Costs</i> from \$50,000.00 to \$150,000.00. You should find that the <i>Annual Total Profit or Loss</i> is negative.                                                                                                    |   | 1.2.1          |
| 15 | Save the spreadsheet using a different file name and then print it.                                                                                                    |   | 4.1.1          |
| 16 | Produce a printout showing only the rows where the profit is greater than \$0.00. Make sure your name and today's date is added at the bottom of the page.                                                                                                    |   | 2.1.1<br>4.1.1 |
| 17 | Produce a printout showing only the rows where the profit is<br>greater than \$0.00 and the Variable Costs are less than<br>\$525,000.00. Make sure your name and today's date are added at the<br>bottom of the page.                                                                                                    |   | 2.1.1<br>4.1.1 |

Page 3 of 3